## Rapid Timecard Entry

The Rapid Timecard Entry screen allows the entry of one (or more) timecards and the associated entries for that timecard. The screen allows the user to enter fields once that will be used for several entries.

1. There are several ways to get to the Rapid Timecard Entry screen. You can always get to it from the menu.

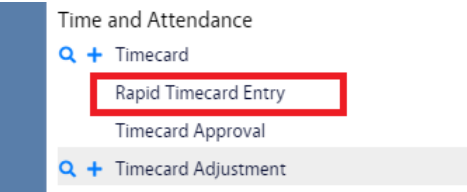

You can also access it from the Phase Action menu:

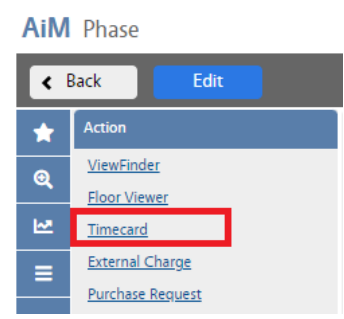

2. These will take you to the Rapid Timecard Entry screen.

| AiM | Rapio  | d Timecard Entry        |             |                       |            |                  |              | DALLACE  | 8      | 0    | •   |
|-----|--------|-------------------------|-------------|-----------------------|------------|------------------|--------------|----------|--------|------|-----|
|     | Save   | Cancel                  |             |                       |            |                  |              |          |        |      | ☆   |
| *   |        |                         |             |                       |            |                  |              | Reset    | Remove |      | Add |
| ତ୍  |        | Work Date               | Shop Person | Time Type/Labor Class | Leave Code | Work Order/Phase | Action Taken | Hours S  | tart   | Stop |     |
| ₩.  |        |                         | Q           | Q<br>Q                | Q          |                  |              | <b>Q</b> | Ø      |      | 0   |
| =   | TIMECA | ARD LINE ITEM DESCRIPTI | ION         | ,                     |            |                  |              |          | )      |      |     |

3. The top entry is a template and not an entry on a timecard. Any information added on this entry will be used to initially populate each entry on a timecard when you click: Add

*Notes*: If your Shop Persons have a default Time Type and Labor Class these values will populate into these fields when you select a Shop Person.

The values in the top entry can be changed at any time and then used to create timecard entries.

4. Once the top entry is ready, click: Add to begin entering the actual timecard entries.

| AiM | Rapid Timecard Enti       | Ŋ            |                       |            |            |                  |            |              |           | 0      | 0    | •     |
|-----|---------------------------|--------------|-----------------------|------------|------------|------------------|------------|--------------|-----------|--------|------|-------|
|     | Save Cancel               |              |                       |            |            |                  |            |              |           |        |      | ☆     |
| *   |                           |              |                       |            |            |                  |            | [            | Reset     | Remove |      | Add   |
| ତ୍  | Work Date                 | Shop Person  | Time Type/Labor Class | Leave Code | v          | Work Order/Phase |            | Action Taken | Hours Sta | rt     | Stop |       |
| M   | Jun 14, 2022 🗮            | ٩            | <u> </u>              |            | <b>Q</b>   | W0001245         | ٩          |              | <b>a</b>  | C      |      | Ø     |
| ≡   | TIMECARD LINE ITEM DESCRI | PTION        |                       |            |            |                  |            |              |           |        |      |       |
|     | 🗌 Jun 14, 2022 📋          | Q            | <u>्</u><br>्रि       |            | <b>Q</b> ( | W0001245         |            | ٩            |           |        |      |       |
|     | TIMECARD LINE ITEM DESCR  | IPTION       |                       |            |            |                  |            |              |           | )      |      |       |
|     | 5 In the ent              | try below th | a hlua lina an        | tor any m  | hissing    | , informa        | tion For N | aw Buildin   | a projec  | to ro  | nov  | ation |

- 5. In the entry below the blue line enter any missing information. For New Building projects, renovations projects, etc managed by PD&C and Small Construction:
  - a. Select applicable Action Taken
    - i. Supervisors to ensure Action Taken codes have been selected prior to timecard approval.
  - b. Enter comments as applicable (where is the comments box?)
- 6. To continue creating timecard entries repeat steps 4 and 5 until done.

Save

- a. No one daily timecard can exceed 24 hours.
- b. For those entry time cards weekly, create daily timecards for the week.
- 7. To remove an entry, click the check box to the left of the entry and then click:
- 8. To save all the entries, click:

Remove